## Zakładanie konta na Sunny Portal

- 1. Wejdź na stronę <u>www.sunnyportal.com</u>
- 2. Kliknij "I need a user account"

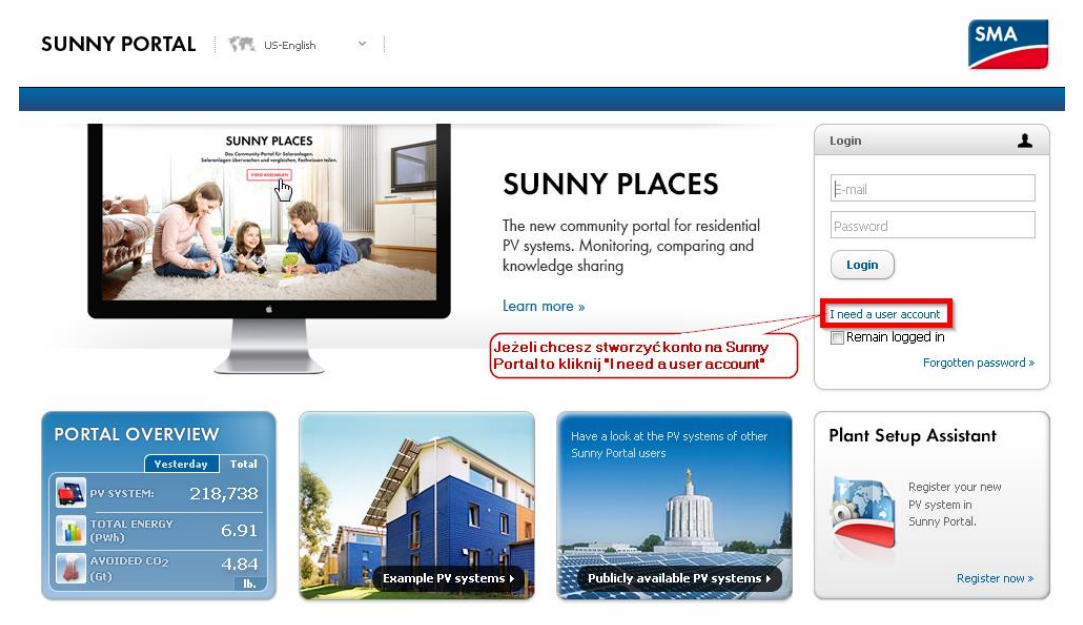

3. Uzupełnij wszystkie dane oznaczone gwiazdką

| Llean | Dee |        | ~+! ~ | - |
|-------|-----|--------|-------|---|
| User  | Reg | listro | ario  | n |

| We need the following user details f | or your Sunny Por Pan - Mr<br>Pani - Mrs                 |
|--------------------------------------|----------------------------------------------------------|
| Form of Address                      | Imię                                                     |
| First Name*                          | First Name                                               |
| Last Name*                           | Last Name                                                |
|                                      | Adres mailowy                                            |
| E-mail*                              | E-mail Hasło do konta na Sunny Portal                    |
| Password*                            | Password Powtórka hasła do konta                         |
| Repeat Password*                     | Repeat Password                                          |
|                                      | Zgoda na regulamin portalu                               |
| Terms of Use*                        | I have read and agree to the Sunny Portal terms of use   |
| Data protection declaration*         | I have read and agree to the data protection declaration |
| Not a robot*                         | I am not a robot.                                        |
| * Mandatory field                    | Potwierdzenie, że nie jesteśmy<br>maszyną:-) Register    |

## 4. Po wypełnieniu danych kliknij "register"

### **User Registration**

We need the following user details for your Sunny Portal registration.

| Form of Address              | Mr.                                                                           |
|------------------------------|-------------------------------------------------------------------------------|
| First Name*                  | Roman                                                                         |
| Last Name*                   | Zoń                                                                           |
|                              |                                                                               |
| E-mail*                      | serwis@sma-solar.com                                                          |
| Password*                    | *****                                                                         |
| Repeat Password*             | •••••                                                                         |
|                              |                                                                               |
| Terms of Use*                | I have read and agree to the Sunny Portal terms of use.                       |
| Data protection declaration* | I have read and agree to the data protection declaration.                     |
| Not a robot*                 | I am not a robot.<br>Po uzupełnieniu danych<br>osobowych kliknij "register" - |
| * Mandatory field            | "zarejestruj" Register                                                        |

5. Po zarejestrowaniu pojawi się przywitanie, które mówi, że należy oczekiwać maila na podany adres mailowy, na który przysłana zostanie wiadomość z linkiem aktywacyjnym konta.

### 🧃 Welcome Mr. Zoń,

In a few minutes you will receive confirmation via your e-mail address serwis@sma-solar.com. In order to activate your account, please follow the link in the confirmation e-mail within 24 hours. After successful activation of your user account, you can register your PV system in Sunny Portal.

You can now close this window.

6. W skrzynce mailowej znajdź maila, z linkiem aktywacyjnym

# SUNNY PORTAL

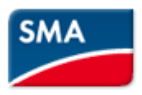

#### Hello Roman Zoń,

Thanks for registering at <u>www.sunnyportal.com</u> / <u>www.sunnydesignweb.com</u>.

In order to activate your account, please follow this link within 24 hours:

http://www.sunnyportal.com/Account/Confirm?userId=273118&activationCode=e9d78702-b823-4850-80fc-6e4a035f56c4

After successful activation of your user account, you successful activation of your user account, you

W celu aktywacji konta należy kliknąć na link aktywacyjny

Yours sincerely,

Your Sunny Portal / Sunny Design Web Team

This is an automatically generated e-mail. Please do not reply to this e-mail. If you have any queries, please contact our Service department at the following e-mail address: <u>serviceline@sma.de</u>

www.SunnyPortal.com / www.SunnyDesignWeb.com • SMA Solar Technology AG Created on 12/16/2015 10:12:45 AM at / (UTC+01:00) Amsterdam, Berlin, Bern, Niestetal, Rome, Stockholm hrs SMA Solar Technology AG Chairman of the supervisory board: Dr. Erik Ehrentraut Management board: Roland Grebe, Martin Kinne, Dr.-Ing. Juergen Reinert, Pierre-Pascal Urbon Municipal court Kassel mercantile register dep HRB 3972 Company headquarters: 34266 Niestetal, Germany USt-ID-Nr. DE 113 08 59 54 WEEE-Reg.-Nr. DE 95881150

-----

7. Po kliknięciu w link aktywacyjny proces rejestracji dobiega końca.

#### User Registration Successful

Welcome to Sunny Portal. You have successfully activated your account.

Home